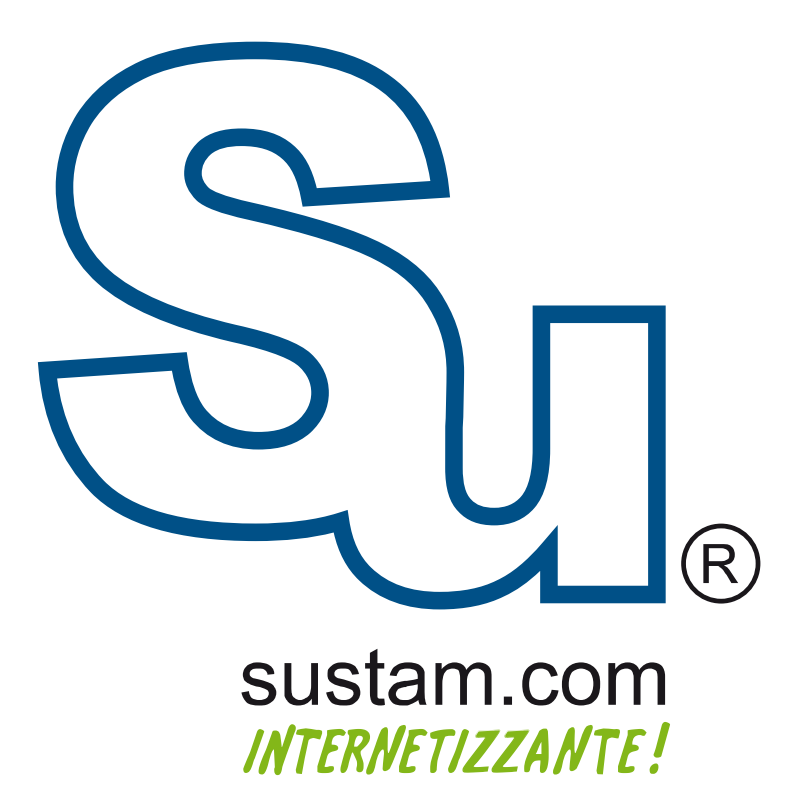

Configuración de correo en **dispositivos móviles**.

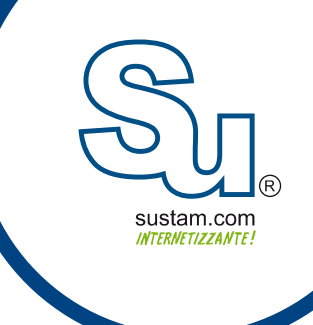

## Manual para configurar una cuenta de correo en Live Mail

Para configurar un correo en live-mail, hay que ir a la pestaña de cuentas (accounts) en la parte superior de live mail y seleccionar la opción de correo electrónico (email).

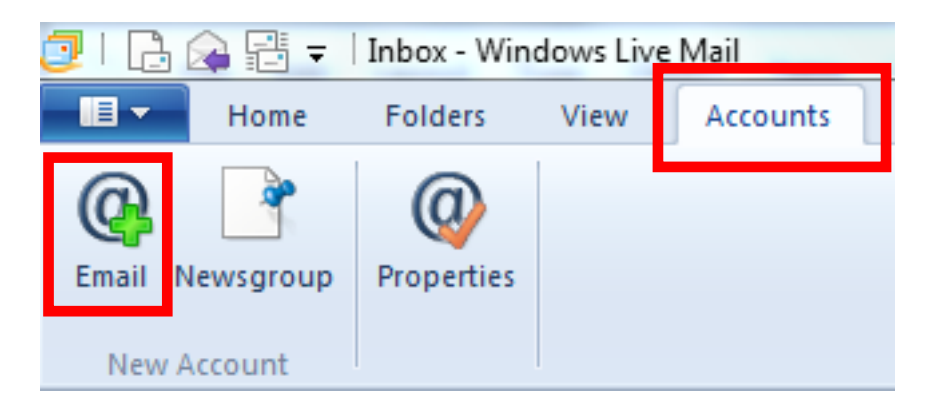

A continuación aparece una ventana, en la cual se deben de ingresar los datos de la cuenta de correo (correo y contraseña). En esta ventana se debe de habilitar la opción de configurar manualmente las opciones del servidor (manually configure server settings) y dar click en siguiente

|                                                                      | lins                                            |
|----------------------------------------------------------------------|-------------------------------------------------|
| f you have a Windows Live ID, sign in now<br>Sign in to Windows Live | v. If not, you can create one later.            |
| Email address:                                                       | Most email accounts work with Windows Live Mail |
| someone@example.com                                                  | including                                       |
| Get a Windows Live email address                                     | Hotmail<br>Gmail                                |
| Password:                                                            | and many others.                                |
| ••••••                                                               |                                                 |
| <ul> <li>Remember this password</li> </ul>                           |                                                 |
| Display name for your sent messages:                                 |                                                 |
| Example: John Doe                                                    |                                                 |
| Make this my default email account                                   |                                                 |
| Manually configure server settings                                   |                                                 |
|                                                                      |                                                 |
|                                                                      |                                                 |
|                                                                      |                                                 |

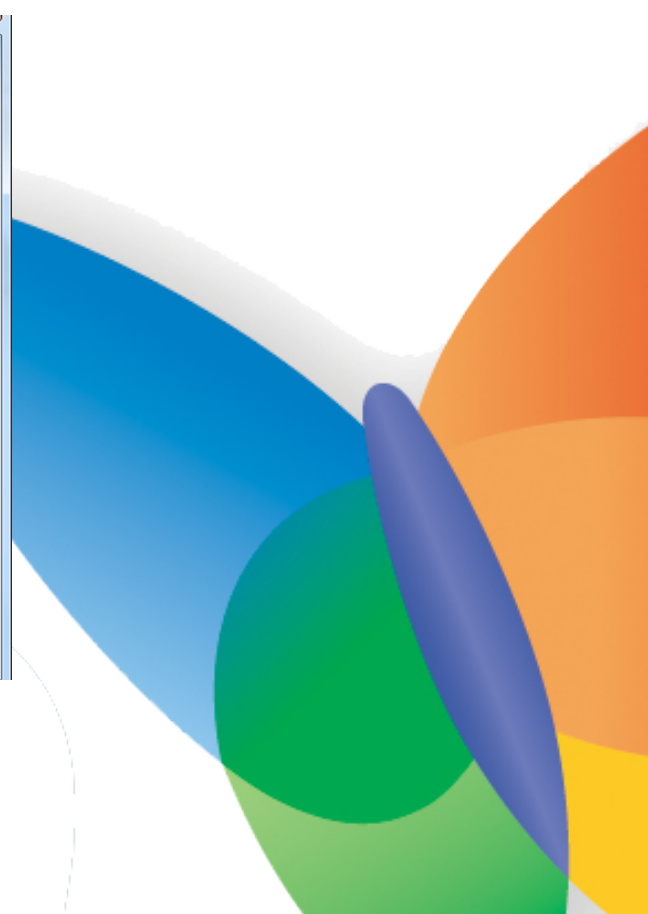

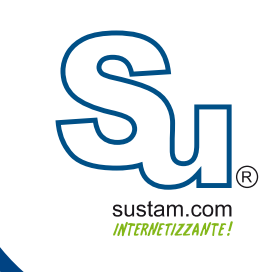

A continuación muestra una ventana en la cual se van a ingresar los datos de configuración del servidor. Los puertos del servidor de salida pueden ser (2525, 25, 587, 3030, 465)

| f you don't know your email server settings, | , contact y | our ISP or network administrator.                                                       |       |
|----------------------------------------------|-------------|-----------------------------------------------------------------------------------------|-------|
| ncoming server information                   |             | Outgoing server information                                                             |       |
| Server type:                                 |             | Server address:                                                                         | Port: |
| POP                                          | •           | mail.dominio.com                                                                        | 2525  |
| Server address:                              | Port:       | <ul> <li>Requires a secure connection (SSL)</li> <li>Requires authentication</li> </ul> |       |
| Requires a secure connection (SSL)           | 110         |                                                                                         |       |
| Authenticate using:                          |             |                                                                                         |       |
| Clear text                                   | •           |                                                                                         |       |
| logon user name:                             |             |                                                                                         |       |
| cuenta@dominio                               |             |                                                                                         |       |
|                                              |             |                                                                                         |       |

despues de ingresar los datos del servidor, el último paso es dar click en siguiente. (next). Al completar estos pasos la cuenta estara lista para usarse.

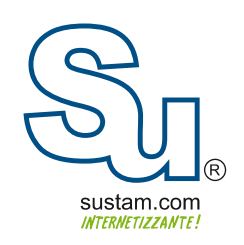

## **Muchas Gracias!**

Sustam S.A. de C.V.

Conmutador: + 52 ( 01 33 ) 3631 9682 Fax: + 52 ( 01 33 ) 1368-8492 Lada: 01 800 0000 WEB ( 932 ) Radio: ( Nextel ) 62\*15\*29750 Email: info@sustam.com Oficinas: Andrómeda 3788. Colonia La Calma

sustam.com/facebook

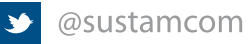

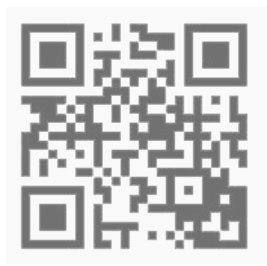

Sustam.com <sup>®</sup> 2003 - 2011.

Lo que no está presentado en este documento no está contemplado para este proyecto. La información presentada en este documento es propiedad intelectual de Sustam.com<sup>®</sup> Este documento es válido únicamente por medio de un contrato de servicios y confidencialidad firmado por los representates legales de Sustam S.A. de C.V. y una factura fiscal digital emitida por Sustam S.A de C.V.